2411 Garden Road • Monterey, CA 93940 | 800-424-7356 • 831-646-5911 | www.KurzInstruments.com

## **Option 3 — Span Drift Check**

To access the Span Drift Check menu in Extended Utilities mode:

- 1. Press E.
- 2. Enter your Extended Utilities access password, and then press E.
- 3. Press 2 to invoke the Quick Jump option.
- 4. Press 3 for the Span Drift Check menu, and then press E.

SPAN DRIFT CHECK START TEST> YES

The Span Drift Check prompt appears.

5. Press the arrow keys to select YES or NO, and then press E.

SPAN DRIFT CHECK IS RUNNING ...

The Span Drift Check starts.

SPAN DRIFT CHECK
% DIFF = 0.008

The prompt showing the percentage difference appears.

Vin= 2.97000 V Vout= 2.97014 V

The prompt showing the voltage appears.

6. Press E to return to the Util Mode Option prompt.